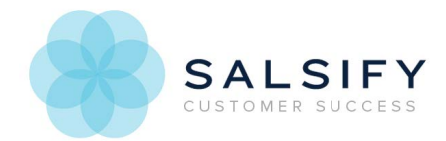

## Updating a Single Property's Content for a List of Products

Last Modified on 08/20/2019 1:12 pm EDT

## Update a property for a list of products

- 1. Select a list of products.
- 2. Click the Actions button, Select Analyze Readiness.
- 3. Once in the readiness report, click on the ORS attribute you want to update. This will bring you to a status page specific to that attribute.

|                                   | ESSENDANT ATTRIBUTE | REQUIRED | DATA TYPE | COMPLETION |  |  |  |
|-----------------------------------|---------------------|----------|-----------|------------|--|--|--|
| Product Identifier - Non Editable |                     |          |           |            |  |  |  |
| 0                                 | Item Number         |          | String    | 100%       |  |  |  |
| 0                                 | Mfr SKU Number      |          | String    | 94%        |  |  |  |
| Ø                                 | Brand               |          | String    | 100%       |  |  |  |
| 0                                 | Active Indicator    |          | String    | 100%       |  |  |  |

- 4. To view the products that have invalid or missing data for an attribute, uncheck "Ready".
- To download a spreadsheet of the products with invalid or missing data, click Actions, Download Selected Products

| View by Attribute: Brand                                                                        |                                                       |                         |                                                    |
|-------------------------------------------------------------------------------------------------|-------------------------------------------------------|-------------------------|----------------------------------------------------|
| 695 of 711 products are ready.<br>16 are missing values, 0 values are invalid.                  | View Accontance Criteria & Instructions               | Q View Source - @ Brand |                                                    |
| Type: Picklist /<br>Category     Required     Refresh Report<br>Now       Last run a minute ago | Select the appropriate brand from the drop-down list. |                         |                                                    |
| Show products whose values are: Invalid - 0                                                     | 19 - 16 Ready - 695                                   |                         | Actions -                                          |
|                                                                                                 |                                                       |                         | Download List of Allowed Field's Values            |
| UPC_EAN SALSIFY PRODUCT NAME (OPTIONAL - MAY LE BRAND TA                                        |                                                       |                         | Download All Products O Download Selected Products |
| test67800000                                                                                    |                                                       | A (Missing Require      | O Upload to Bulk Update Products                   |
| test56700000                                                                                    | A (Missing Require                                    | d Values)               |                                                    |
|                                                                                                 |                                                       | A 04-0 P                | d \$ f=1                                           |

- 6. Click on the first tab (Source Properties) in the Excel spreadsheet.
- 7. Fill out the property content for listed products. SKU Group properties, identified with blue column headers, should be filled in only on the SKU Group lines. SKU properties should be filled in only on SKU lines. Once uploaded and processed, SKU Group properties will apply to all products in the group automatically.

|             |                    |                                                                                                    |                                                                                                    | Parent Attribute          |  |  |
|-------------|--------------------|----------------------------------------------------------------------------------------------------|----------------------------------------------------------------------------------------------------|---------------------------|--|--|
|             | SALSIFY            |                                                                                                    |                                                                                                    | Child Attribute           |  |  |
|             | INSTRUCTIONS:      | Please fill in product inform                                                                                                    | nation (one per row) starting b                                                                                                    | elow the black line under |  |  |
|             | GENERAL PROPERTIE: |                                                                                                    |                                                                                                    |                           |  |  |
|             | ID                 | SKU Group Auto-ID                                                                                                    | Item Number                                                                                                    | Sku Group Image           |  |  |
| DESCRIPTION |                    | wh automatea to number generatea<br>within MDM Database used as a<br>unique key for organizing SKU<br>Group-level information. It is<br>assigned upon the creation of the<br>SKU Group into MDM. This identifier<br>resides with all items in the SKU<br>Group. Intener. Eield out editable | Unique rejerence number assigned<br>to each USSCO product. Commonly,<br>this is made up of a three-letter<br>supplier prefix and the<br>manufacturer's SKU number. A<br>Common Industry or Dealer Unique<br>item will NEVER have an Item<br>Number – Eield not editable |                           |  |  |
| REQUIRED?   | Y                  | Y                                                                                                    | N                                                                                                    | N                         |  |  |
|             | String             | String                                                                                                    | String                                                                                                    | Digital asset             |  |  |
| TYPE        |                    |                                                                                                    |                                                                                                    |                           |  |  |

8. Return the to target attribute page, click **Actions**, select **Bulk Update via Upload**.

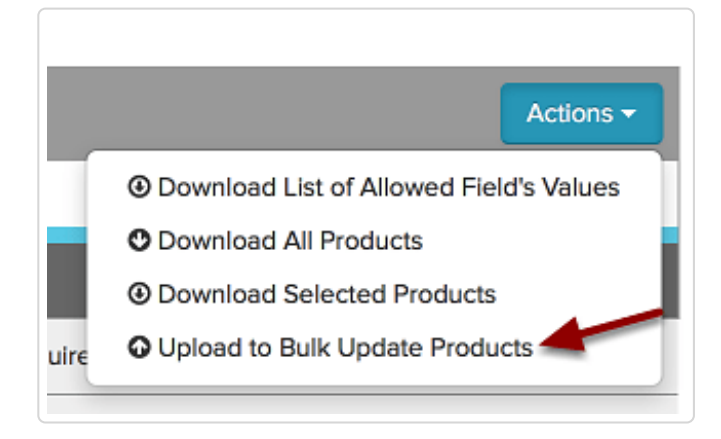